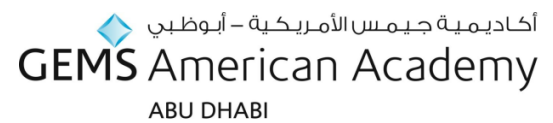

## Step by Step Guide - Photograph Upload For Parent ID Cards

Before you begin, please ensure you have 2 passport sized photographs of student's father and mother saved on your computer.

Please save these two files separately in jpg. format under the name "father" and "mother".

## **Step 1:** Click on this link

https://www.gemslearninggateway.com/schools/GAA/Lists/ParentsPhotoUpload/AllItems.aspx

Then enter in your username and password for the GEMS Learning Gateway. Your username and password is given to you in the email this document is attached to.

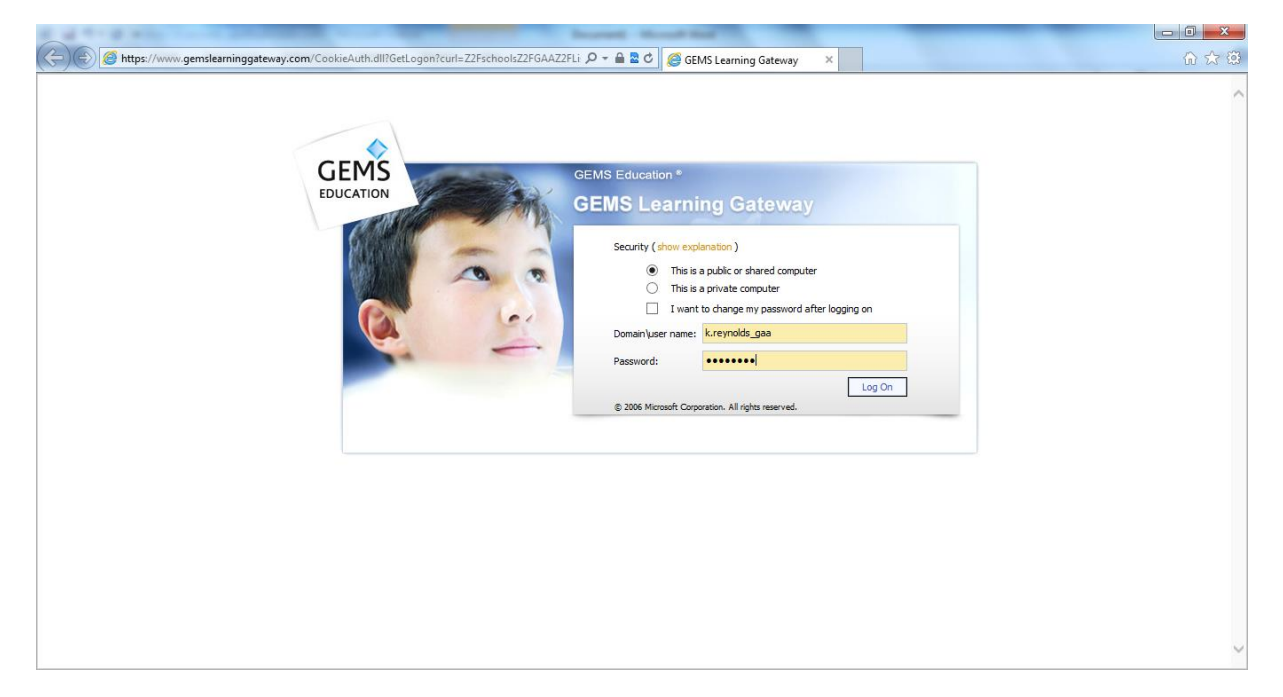

Step 2: Click on the "New" button next to the red arrow below. Then click on "new item"

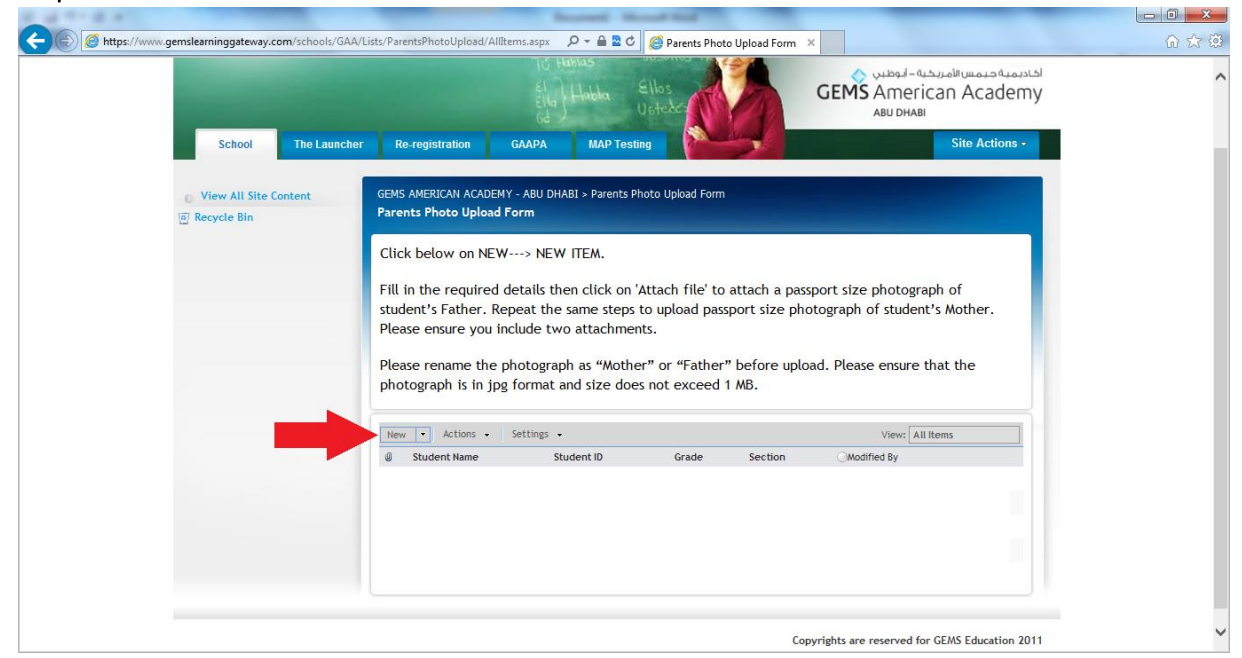

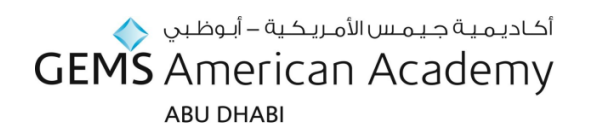

**Step 3:** Fill in the text boxes with the information in the email this document is attached to. Then click the "attach file" button next to the red arrow.

| CEME                       |                                                                                                    | 👗 Welcome Kathryn Jean Reynd                                                   | olds •   My Site   My Email   My Links •   ③ |
|----------------------------|----------------------------------------------------------------------------------------------------|--------------------------------------------------------------------------------|----------------------------------------------|
| EDUCATION                  |                                                                                                    | Yo Hubbon Nosohras Hor This Fo                                                 | older: ParentsPhotoUpl V                     |
|                            |                                                                                                    | To Hubbas Vosotros H                                                           | اكاديمية جيمس الأمريكية – أبوظبي 🏡           |
|                            |                                                                                                    | Ella Habla Ellos<br>Usteàc                                                     | GEMS American Academy                        |
| School The Launcher        | Re-registration                                                                                     | GAAPA MAP Testing                                                              | Site Actions -                               |
| _                          |                                                                                                    |                                                                                |                                              |
| G                          | GEMS AMERICAN ACADEMY<br>Parents Photo Upload F                                                     | Y - ABU DHABI > Parents Photo Upload Form > New Iter<br>F <b>orm: New Item</b> | m                                            |
|                            |                                                                                                    |                                                                                | OK Cancel                                    |
|                            | ARC                                                                                                 |                                                                                |                                              |
|                            | Attach File                                                                                         | l                                                                              | * indicates a required field                 |
| Pa                         | arent GLG username                                                                                  | KATHRYN.R1                                                                     | * indicates a required field                 |
| Pa                         | W Attach File Spelling<br>arent GLG username *<br>tudent Name *                                     | KATHRYN.R1<br>Ben Reynolds                                                     | indicates a required field                   |
| Pa                         | Attach File T Spelling<br>arent GLG username *<br>tudent Name *                                     | KATHRYN.R1<br>Ben Reynolds<br>23457890                                         | Indicates a required field                   |
| P4<br>St<br>St<br>Gr<br>Ss | arent GLG username *<br>tudent Name *<br>tudent ID<br>rade *                                        | KATHRYN.R1<br>Ben Reynolds<br>23457890<br>Grade1                               | Indicates a required field                   |
| Pa<br>St<br>Gr<br>Se       | arent GLG username •<br>sudent Name •<br>sudent ID<br>rade •                                        | KATHRYN.R1<br>Ben Reynolds<br>23457890<br>Grade1 V<br>C V                      | * Indicates a required field                 |
| Pa<br>St<br>Gr<br>Se       | W Attach File ID Spelling<br>arent GLG username *<br>tudent Name *<br>tudent ID<br>rade *<br>ection | KATHRYN.R1<br>Ben Reynolds<br>23457890<br>Grade1 V<br>C                        | Indicates a required field                   |
| Pa<br>St<br>Gr<br>Se       | W Attach File ID Speting<br>arent GLG username *<br>sudent Name *<br>sudent ID<br>rade *<br>section | KATHRYN.R1<br>Ben Reynolds<br>23457890<br>Grade1 V<br>C                        | Indicates a required field                   |

**Step 4:** Click on "browse" then add the passport sized jpg image of father. Click ok. Click on attach file again to upload passport sized jpg image of mother.

| CEME      | 🔓 🕹 Welcome Kathryn Jean Reynolds - 🕴 My Site 🕴 My Email   My Links •   🕐                                                                                                    |  |
|-----------|----------------------------------------------------------------------------------------------------|--|
| EDUCATION | Vo Hando Useo Fros IV This Fader: ParentsPhotoUpl V                                                                                                    |  |
|           | الالمادية ويسمنا من الماديني المعالين<br>المادينية ويسمنا ويسمنا المادينية - المعالين<br>المادينية ويسمنا المادينية - المعالين<br>المادينية - المعالين<br>المادينية - المعالينية - المعالي |  |
| School    | The Launcher Re-registration GAAPA MAP Testing Site Actions -                                                                                                    |  |
|           | GEMS AMERICAN ACADEMY - ABU DHABI > Parents Photo Upload Form > New Item Parents Photo Upload Form: New Item Use this page to add attachments to an item.                                                                                                    |  |
|           | Name C1/Users/kreynolds/Pictures/Head Shots/Kathryn MinerPf Browse                                                                                                    |  |
|           |                                                                                                    |  |
|           |                                                                                                    |  |
|           | Copyrights are reserved for GEMS Education 2011                                                                                                    |  |

## أكاديمية جيمس الأمريكية – أبوظبي GEMS American Academy

## ABU DHABI

Step 5: Once you have 2 photographs attached to the form (you should be able to see the two files, like inside the red circle in the below picture), click "ok"

| CEMS                                                                                                    |                        | 👗 Welcome Kathryn Jean R                         | eynolds -   Hy Site   Hy Email   Hy Links -   ①                                                                                                    |  |
|----------------------------------------------------------------------------------------------------|------------------------|--------------------------------------------------|----------------------------------------------------------------------------------------------------|--|
| CUEITIS<br>IDUCATION                                                                                                    |                        | L HALL MALER IV                                  | his Faider : ParentsPhotolipi 🗸 🚺 🚱                                                                                                    |  |
| the second second second second second second second second second second second second second second second s                                                                                                    |                        | 12 Martin Litterer in 75                         |                                                                                                    |  |
|                                                                                                    |                        | ALLENNA Elles                                    | GEMS American Academy                                                                                                    |  |
| and the second second s |                        | The second second                                | ARU DHAR                                                                                                    |  |
| School The Lauren                                                                                                    | er Re-registration     | GAUDA MUP Testing                                | Sibr Actions +                                                                                                    |  |
|                                                                                                    |                        |                                                  |                                                                                                    |  |
|                                                                                                    | GENES AMERICAN ACADE   | NY - ABU DHABI + Parenta Photo Upload Form + Nev | v Item                                                                                                    |  |
|                                                                                                    | Parents Photo Opios    | d Form: New Item.                                | and the second second se |  |
|                                                                                                    |                        |                                                  | OK Cencel                                                                                                    |  |
|                                                                                                    | g Attack File ( 🗇 Sont | 10g                                              | * indicates a regularid field                                                                                                    |  |
|                                                                                                    | Student Name*          | Kathryn Reyndids                                 |                                                                                                    |  |
|                                                                                                    | Student 10             | 123456                                           |                                                                                                    |  |
|                                                                                                    | Grade*                 | KS1 V                                            |                                                                                                    |  |
|                                                                                                    | Section                |                                                  |                                                                                                    |  |
|                                                                                                    |                        | O Specify your own value:                        |                                                                                                    |  |
|                                                                                                    |                        |                                                  |                                                                                                    |  |
|                                                                                                    | Attachments            | C/Vakepathilather.jpg II Delete                  |                                                                                                    |  |
|                                                                                                    |                        | Cifekepethiesther.bg = Delete                    |                                                                                                    |  |
|                                                                                                    |                        |                                                  | OK Generik                                                                                                    |  |
|                                                                                                    |                        |                                                  |                                                                                                    |  |
|                                                                                                    |                        |                                                  |                                                                                                    |  |
|                                                                                                    |                        |                                                  |                                                                                                    |  |
|                                                                                                    |                        |                                                  |                                                                                                    |  |

Well-done! You have sucessfully uploaded your photographs onto the GLG. We will print your parent ID cards and send you an email when they are ready for collection.